### How to use the Foreign Driver's License Translation Application Site — How to apply —

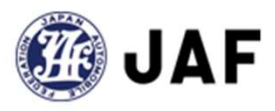

| 1. Register your email address.                                                                 | -2 - 7   |
|-------------------------------------------------------------------------------------------------|----------|
| 2. Login                                                                                        | 8 - 9    |
| 3. My Page Top                                                                                  | -10 - 11 |
| 4. Apply for a translation.                                                                     | -12      |
| 4-1. Apply for a translation of your own driver's license.                                      | -13 - 17 |
| 4-2. Apply for a translation of a driver's license on behalf of someone else (one driver).      | -18 – 21 |
| 4-3. Apply for a translation of a driver's license on behalf of someone else (multiple drivers) | -22 - 28 |
| 5. Image registration                                                                           | -29 - 32 |
| 6. Confirm application details                                                                  | -33 - 34 |
| 7. Convenience stores where translations can be printed and costs                               | -35 - 37 |
| 8. Enter payment information                                                                    | -38      |
| 8-1. Payment by credit card                                                                     | -39 – 41 |
| 8-2. Payment by cash at a convenience store                                                     | -42 - 47 |

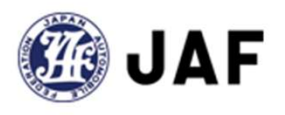

### 1. Register your email address

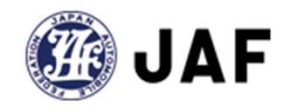

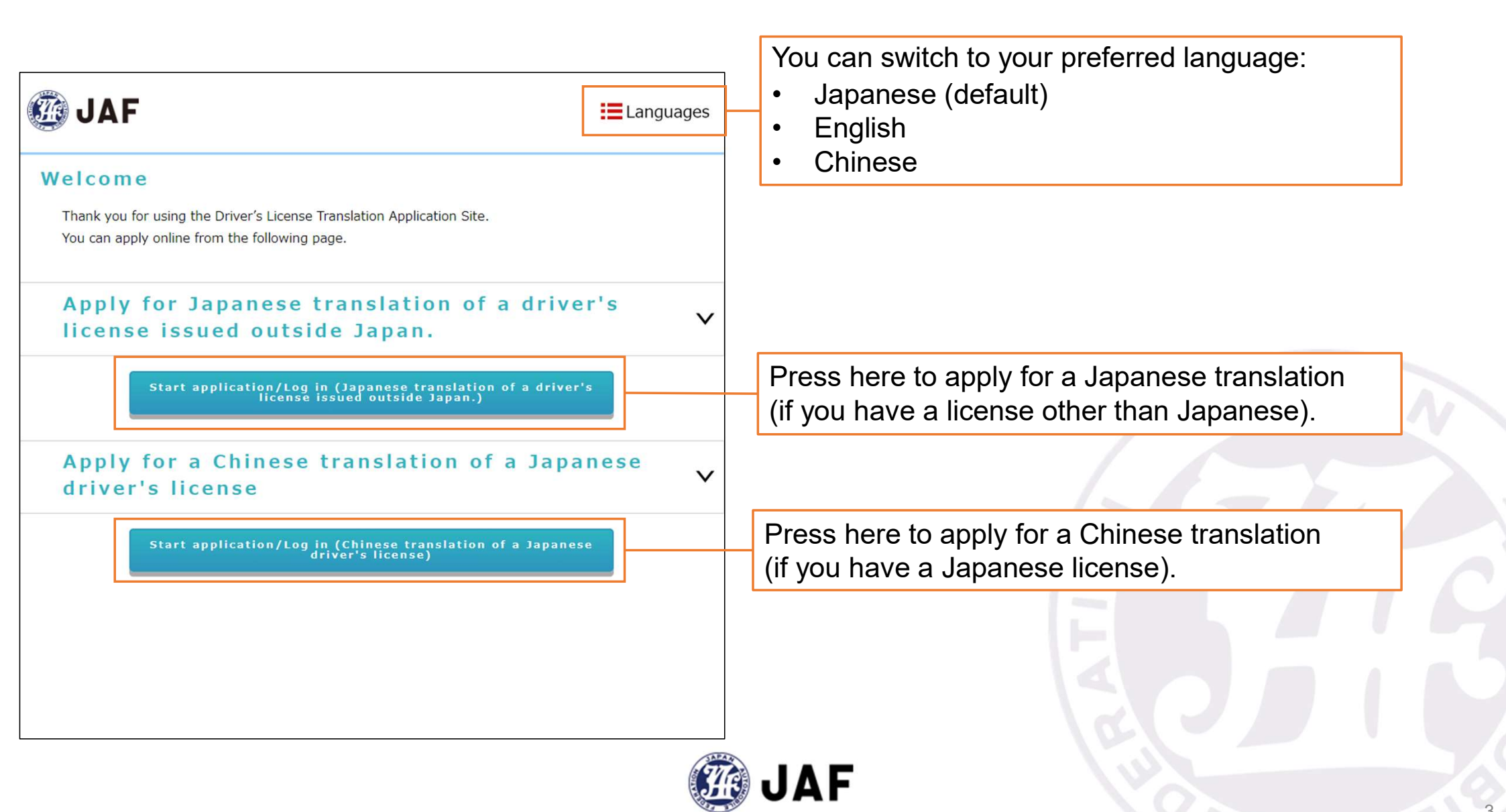

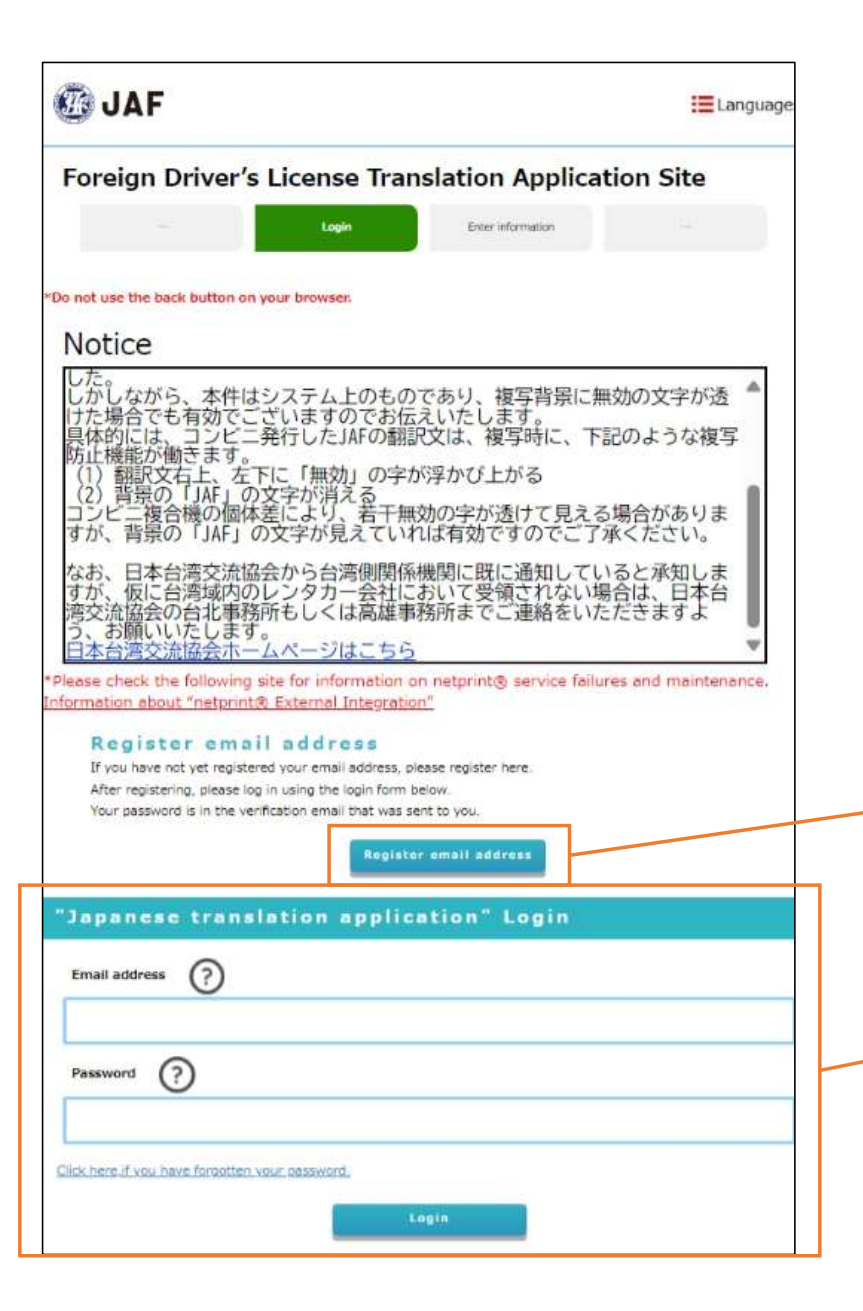

Start by registering your email address.

If you have already registered your email address, please proceed to login.

You can log in to your My Page here to confirm your issuance status and other details.

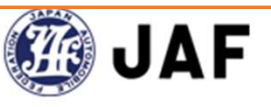

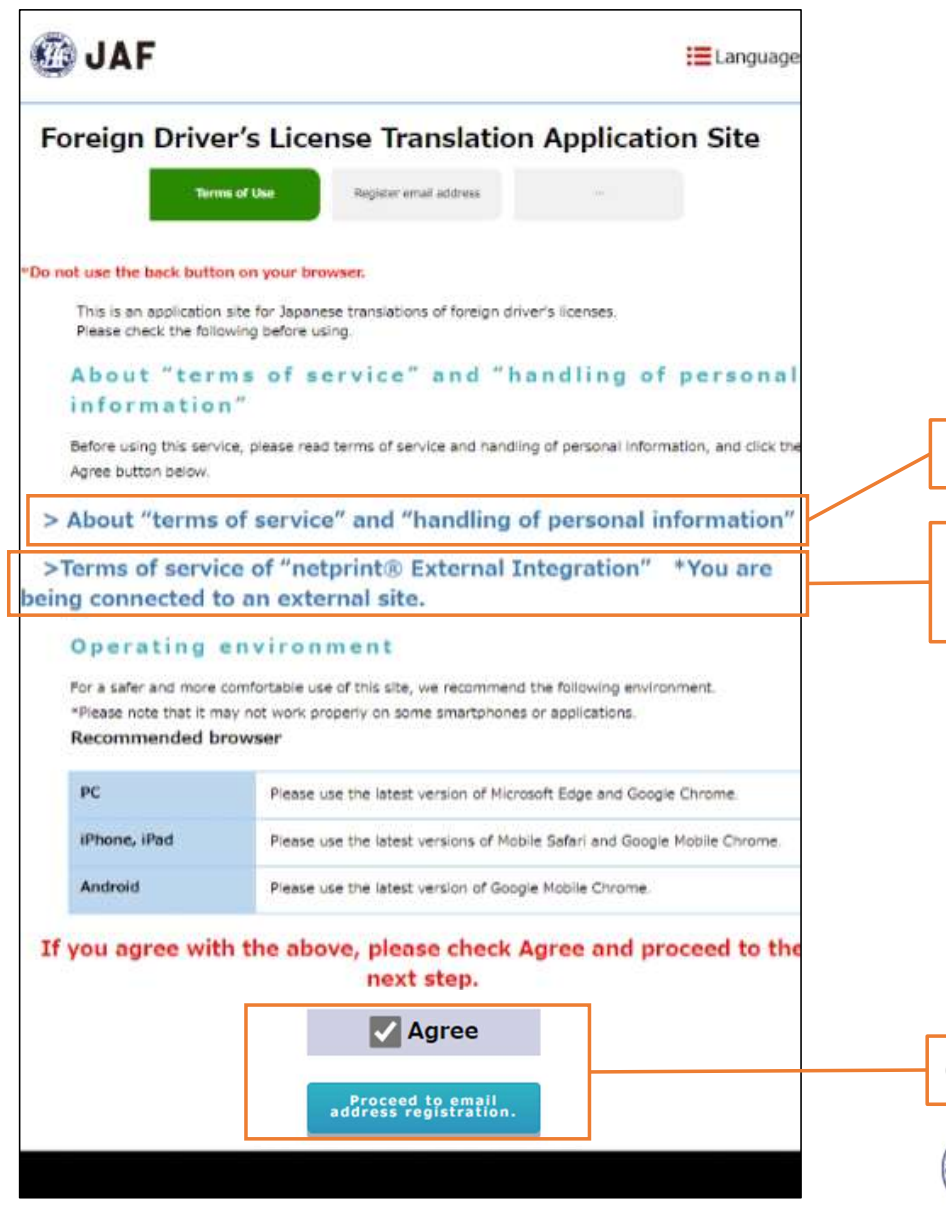

Please check the Terms of Service on this site.

Please check the Terms of Service of printing at a convenience store (external site).

Check "Agree" to proceed to email address registration.

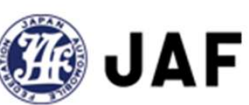

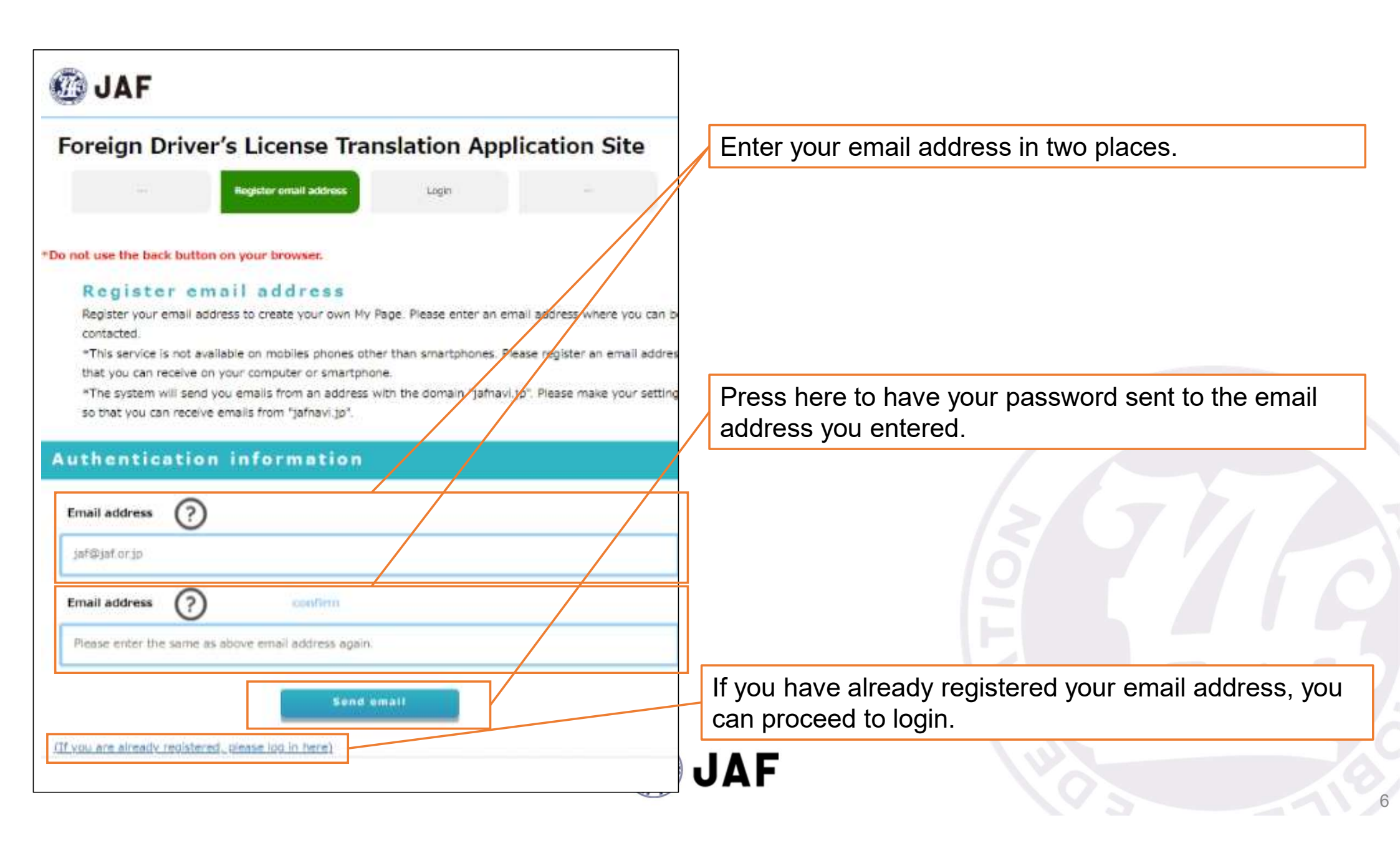

| JAF                                                                                                    |                                                     |
|----------------------------------------------------------------------------------------------------|-----------------------------------------------------|
| Foreign Driver's License Translation Application Site                                                                                                    |                                                     |
| "Do not use the back button on your browser.                                                                                                    |                                                     |
| Verification email sent<br>A verification email has been sent to the email address you entered.                                                                                                    |                                                     |
| Please access the URL in the verification email and follow the instructions to log in<br>to My Page.<br>If you haven't received an email from us, please check and re-enter your email address. <u>Return to email</u> | If you don't receive a verification email           |
| address repistration                                                                                                    | you can return to the email registration page here. |
| Authentication information                                                                                                    |                                                     |
| Email address jaf@sample.translation                                                                                                    |                                                     |
|                                                                                                    |                                                     |

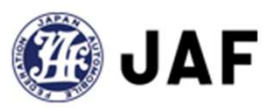

### 2. Login

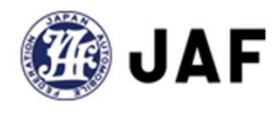

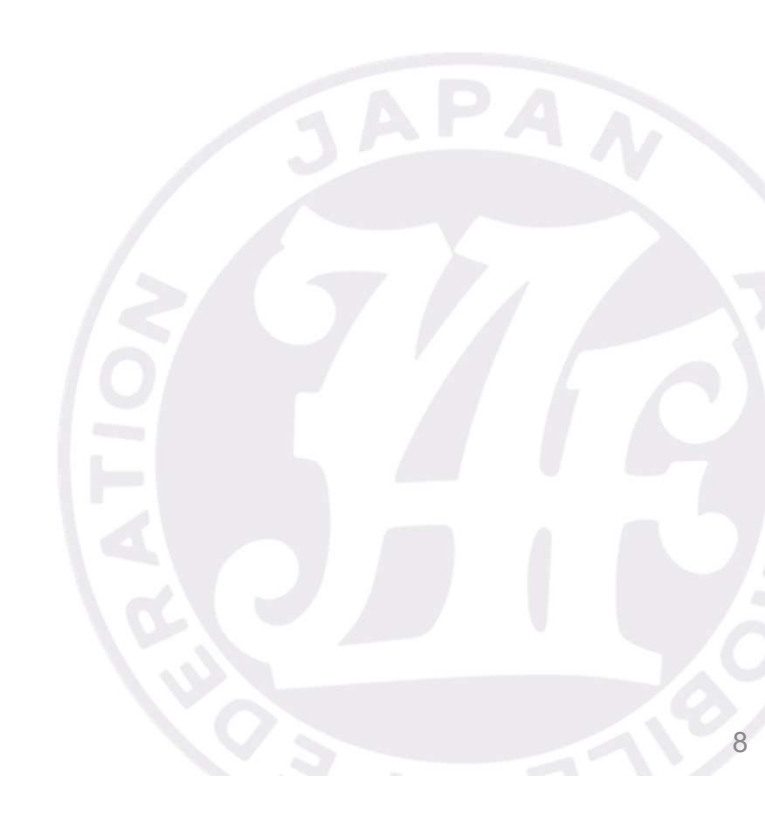

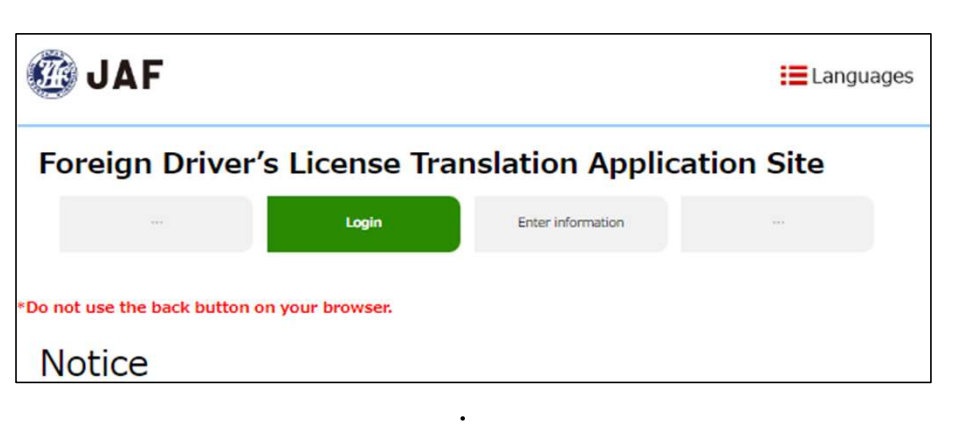

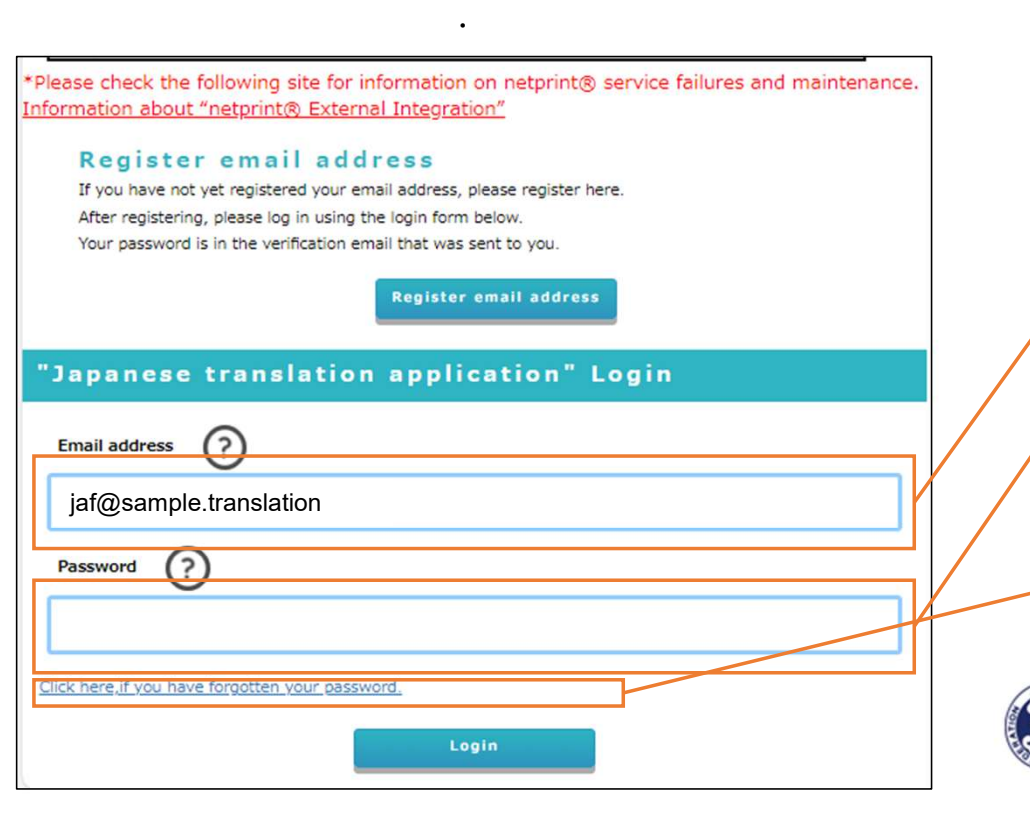

Enter your registered email address.

ΙAF

Enter the password that was sent to you by email.

If you have deleted the email or for some other reason are not able to see your password, you can have it reissued here.

### 3. My page top

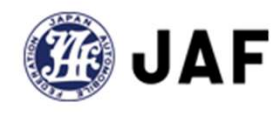

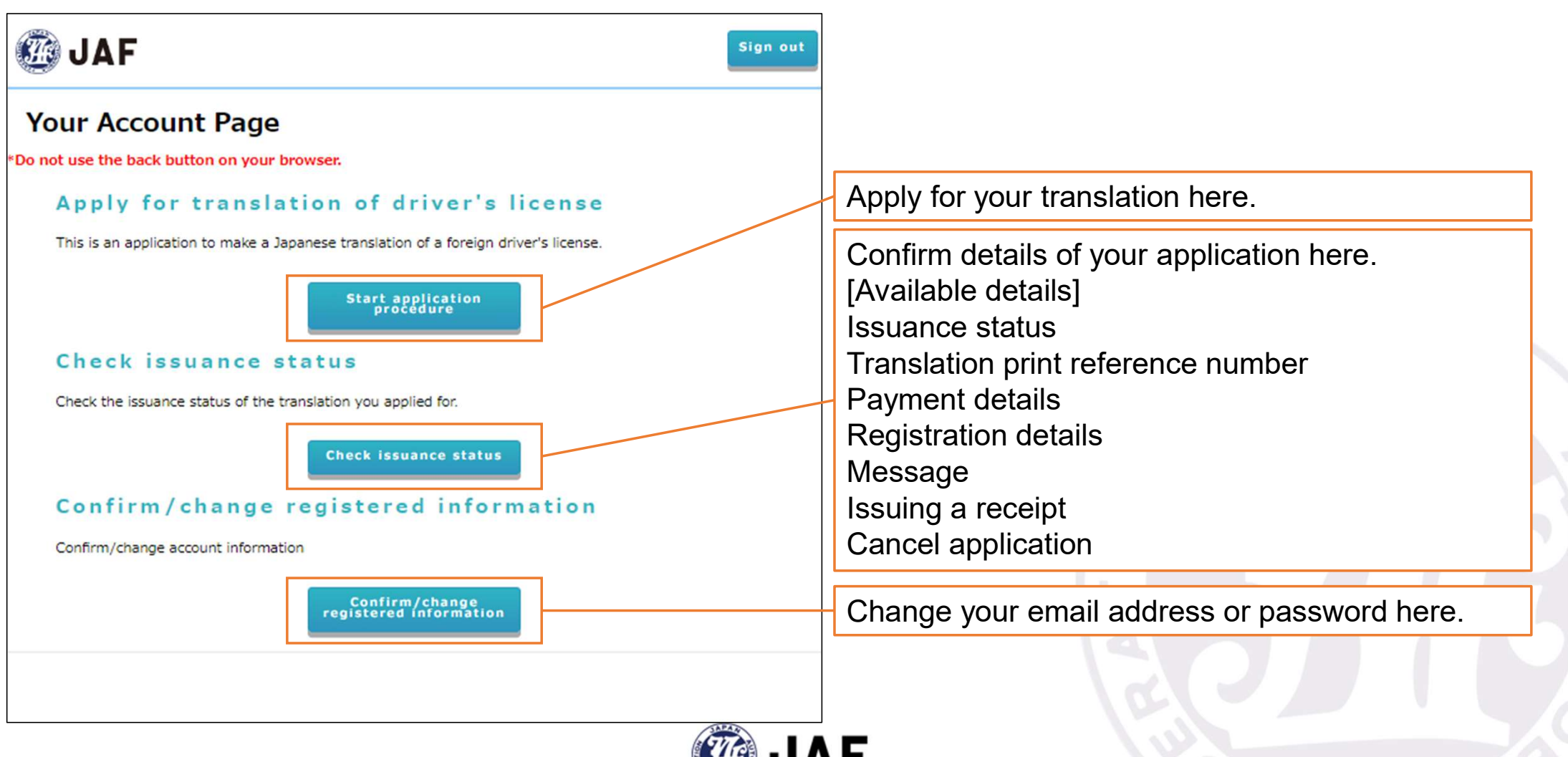

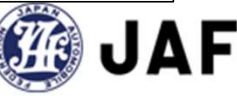

### 4. Apply for a translation

- 1. Apply for a translation of your own driver's license
- 2. Apply for a translation of a driver's license on behalf of someone else (one driver)
- 3. Apply for a translation of a driver's license on behalf of someone else (multiple drivers)

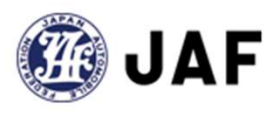

# 4-1. Apply for a translation of your own driver's license

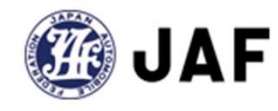

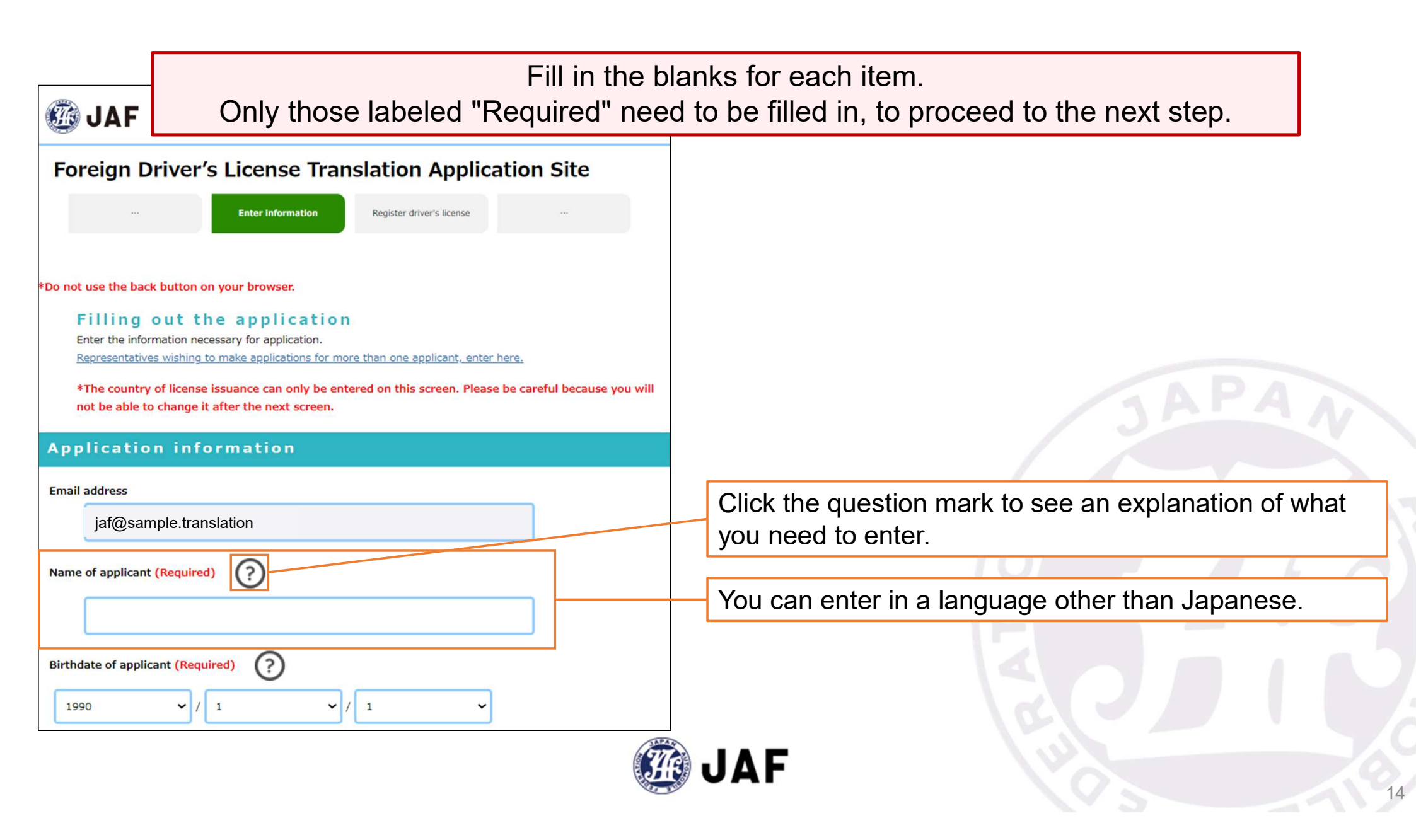

| Applicant's address in Japan<br>and/or hotel location (Required)<br>Postal Code<br>Prefecture<br>Street address (after city) | If you are a resident of Japan, enter your home address.<br>If not, enter the address of where you are staying.<br>If you are staying in an apartment or hotel, please enter the<br>room number. |
|----------------------------------------------------------------------------------------------------|----------------------------------------------------------------------------------------------------|
| Phone number   Phome  Company  Mobile  Country of issue (Required)                                                           | SAPA<br>STAPA                                                                                                    |
|                                                                                                    | If your country is not on the list, select "Other".                                                                                                    |
| Register representative's                                                                                                    | If you are applying for a translation of your own license, select "No" for application as a representative.                                                                                      |
| No<br>Yes                                                                                                    | JAF                                                                                                    |

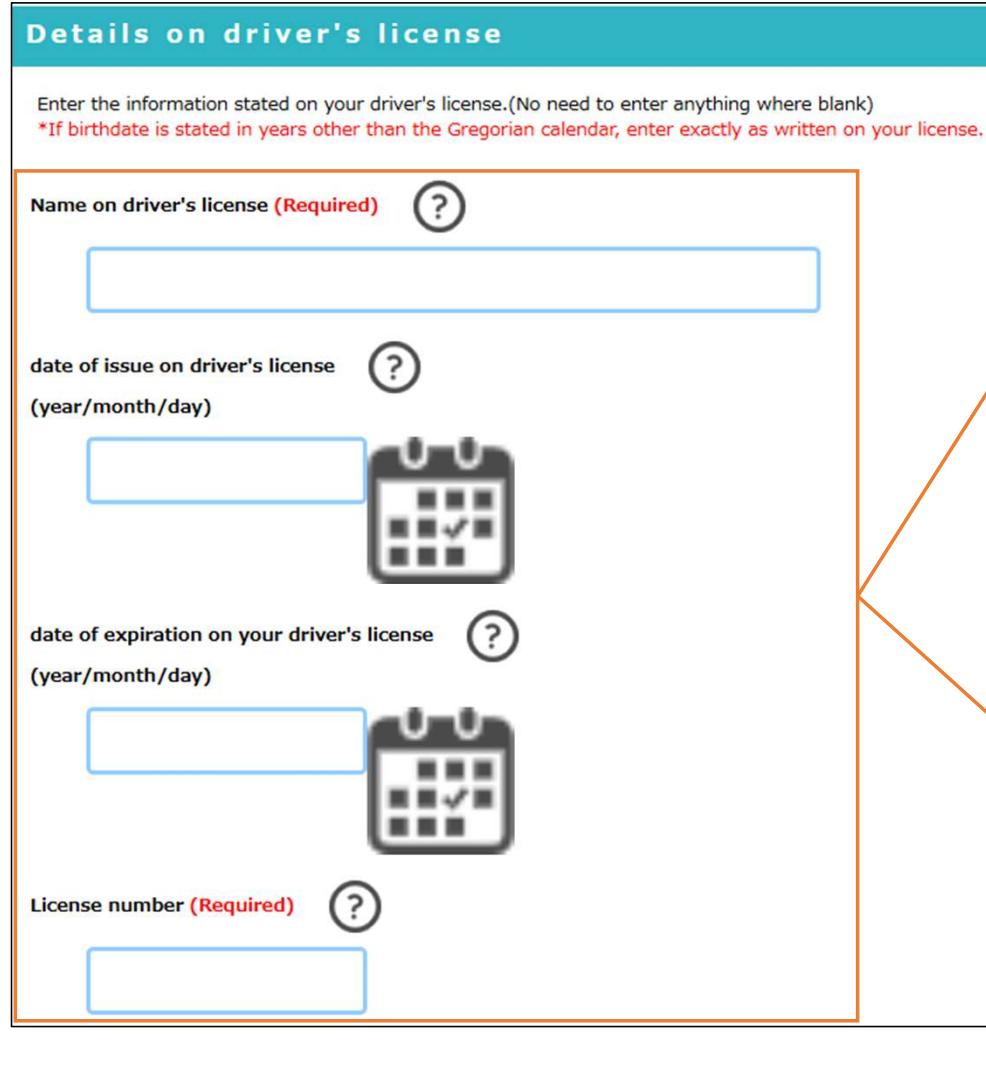

Enter the information exactly as it appears on your driver's license, in that language.

Even if the information is different from that on your passport or other documents, enter it exactly as it appears on your driver's license.

\*If the information on your driver's license differs from that on your passport or other documents, it is possible that the transfer may not be completed. Please consult the Driver's License Center in advance.

Enter only the information indicated on your driver's license.

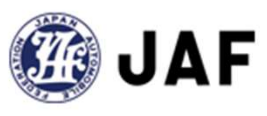

| If you want to switch your driver's license to a Japanese license, you must prove that you have stayed in the country or region where you obtained your license for a total of 3 months or more after obtaining your license. Please note.                                                                                                    | 76                                                                                                    | and the barrier of the second second s |                                                                                                    |                                                      |                                  |
|----------------------------------------------------------------------------------------------------|----------------------------------------------------------------------------------------------------|----------------------------------------------------------------------------------------------------|----------------------------------------------------------------------------------------------------|------------------------------------------------------|----------------------------------|
| Confirm  Prev Next  Ck points  If you want to switch your driver's license to a Japanese license, you must prove that you have stayed in the country or region where you obtained your license for a total of 3 months or more after obtaining your license. Please note.  Confirm  You may drive a vehicle with this translation attached for one year from your date of entry into Japan. (If you leave and re-enter Japan, it will be valid from the date of re-entry.) However, if you are registered on the Basic Resident Register, leave Japan and re-enter in less than 3 months, different conditions will apply. For more Information, contact the Driver's License Center that has jurisdiction over your area.  Confirm                                                                                                    | prove that you<br>your license for<br>Please note.                                                                                                    | o switch your driver's licen<br>u have stayed in the count<br>or a total of 3 months or n                                                                                                    | ise to a Japanese lice<br>try or region where y<br>nore after obtaining y                                                                                                    | nse, you must<br>ou obtained<br>your license.        |                                  |
| Prev       Next         ck points         If you want to switch your driver's license to a Japanese license, you must prove that you have stayed in the country or region where you obtained your license for a total of 3 months or more after obtaining your license. Please note.         Confirm         You may drive a vehicle with this translation attached for one year from your date of entry into Japan.         (If you leave and re-enter Japan, it will be valid from the date of re-entry.) However, if you are registered on the Basic Resident Register, leave Japan and re-enter in less than 3 months, different conditions will apply. For more information, contact the Driver's License Center that has jurisdiction over your area.         Confirm       Spe Switt                                                                                                    | Confirm                                                                                                    |                                                                                                    |                                                                                                    |                                                      |                                  |
| eck points         If you want to switch your driver's license to a Japanese license, you must         prove that you have stayed in the country or region where you obtained         your license for a total of 3 months or more after obtaining your license.         Please note.         Confirm         You may drive a vehicle with this translation attached for one year from         your date of entry into Japan.         (If you leave and re-enter Japan, it will be valid from the date of re-entry.)         However, if you are registered on the Basic Resident Register, leave Japan         and re-enter in less than 3 months, different conditions will apply. For more         information, contact the Driver's License Center that has jurisdiction over         your area.       Spe         Confirm       Spe                                                                                                    |                                                                                                    | Prev                                                                                                    |                                                                                                    | Next                                                 |                                  |
| eck points         If you want to switch your driver's license to a Japanese license, you must prove that you have stayed in the country or region where you obtained your license for a total of 3 months or more after obtaining your license. Please note.         Confirm         You may drive a vehicle with this translation attached for one year from your date of entry into Japan.         (If you leave and re-enter Japan, it will be valid from the date of re-entry.)         However, if you are registered on the Basic Resident Register, leave Japan and re-enter in less than 3 months, different conditions will apply. For more information, contact the Driver's License Center that has jurisdiction over your area.         Confirm         Confirm                                                                                                    |                                                                                                    |                                                                                                    |                                                                                                    |                                                      |                                  |
| If you want to switch your driver's license to a Japanese license, you must<br>prove that you have stayed in the country or region where you obtained<br>your license for a total of 3 months or more after obtaining your license.<br>Please note.<br>Confirm<br>You may drive a vehicle with this translation attached for one year from<br>your date of entry into Japan.<br>(If you leave and re-enter Japan, it will be valid from the date of re-entry.)<br>However, if you are registered on the Basic Resident Register, leave Japan<br>and re-enter in less than 3 months, different conditions will apply. For more<br>Information, contact the Driver's License Center that has jurisdiction over<br>your area.<br>Confirm                                                                                                    | ck points                                                                                                    |                                                                                                    |                                                                                                    |                                                      |                                  |
| prove that you have stayed in the could y or region where you obtained         your license for a total of 3 months or more after obtaining your license.         Please note.         Confirm         You may drive a vehicle with this translation attached for one year from         your date of entry into Japan.         (If you leave and re-enter Japan, it will be valid from the date of re-entry.)         However, if you are registered on the Basic Resident Register, leave Japan         and re-enter in less than 3 months, different conditions will apply. For more         information, contact the Driver's License Center that has jurisdiction over         your area.         Confirm                                                                                                    |                                                                                                    |                                                                                                    |                                                                                                    |                                                      |                                  |
| Confirm You may drive a vehicle with this translation attached for one year from your date of entry into Japan. (If you leave and re-enter Japan, it will be valid from the date of re-entry.) However, if you are registered on the Basic Resident Register, leave Japan and re-enter in less than 3 months, different conditions will apply. For more information, contact the Driver's License Center that has jurisdiction over your area. Confirm Spe                                                                                                    | If you want to sw                                                                                                    | vitch your driver's license to a                                                                                                    | Japanese license, you m                                                                                                    | ust<br>d                                             |                                  |
| You may drive a vehicle with this translation attached for one year from         your date of entry into Japan.         (If you leave and re-enter Japan, it will be valid from the date of re-entry.)         However, if you are registered on the Basic Resident Register, leave Japan         and re-enter in less than 3 months, different conditions will apply. For more         information, contact the Driver's License Center that has jurisdiction over         your area.         Confirm                                                                                                    | If you want to sw<br>prove that you ha<br>your license for a<br>Please note.                                                                                                    | vitch your driver's license to a<br>ave stayed in the country or re<br>total of 3 months or more af                                                                                                    | Japanese license, you m<br>egion where you obtaine<br>ter obtaining your licens                                                                                                    | ust<br>d<br>e.                                       |                                  |
| Image: Confirm       Confirm                                                                                                    | If you want to sw<br>prove that you ha<br>your license for a<br>Please note.                                                                                                    | vitch your driver's license to a<br>ave stayed in the country or re<br>total of 3 months or more af                                                                                                    | Japanese license, you m<br>egion where you obtaine<br>ter obtaining your licens                                                                                                    | uust<br>d<br>e.                                      |                                  |
| Information, contact the Driver's License Center that has jurisdiction over<br>your area.  Confirm Confirm Confir | If you want to sw<br>prove that you ha<br>your license for a<br>Please note.<br>Confirm<br>You may drive a v<br>your date of entry<br>(If you leave an                                                                                          | vitch your driver's license to a<br>ave stayed in the country or re<br>total of 3 months or more af<br>vehicle with this translation at<br>y into Japan.<br>d recenter Japan it will be yo                                                                                                    | Japanese license, you m<br>egion where you obtaine<br>ter obtaining your licens<br>ttached for one year from                                                                                                    | nust<br>d<br>e.<br>n                                 |                                  |
| Confirm Spe<br>Swit                                                                                                    | If you want to sw<br>prove that you ha<br>your license for a<br>Please note.<br>Confirm<br>You may drive a v<br>your date of entr<br>(If you leave an<br>However, if you a<br>and re-enter in le                                                | vitch your driver's license to a<br>ave stayed in the country or re<br>total of 3 months or more aff<br>vehicle with this translation at<br>y into Japan.<br>d re-enter Japan, it will be va<br>re registered on the Basic Res<br>ass than 3 months, different c                                                                                                    | Japanese license, you m<br>egion where you obtaine<br>ter obtaining your licens<br>ttached for one year from<br>lid from the date of re-en-<br>sident Register, leave Jap<br>onditions will apply. For                                | nust<br>d<br>e.<br>n<br>ntry.)<br>pan<br>more        | Sele                             |
|                                                                                                    | If you want to sw<br>prove that you ha<br>your license for a<br>Please note.<br>Confirm<br>You may drive a v<br>your date of entr<br>(If you leave an<br>However, if you a<br>and re-enter in le<br>information, cont<br>your area.             | vitch your driver's license to a<br>ave stayed in the country or re<br>total of 3 months or more aff<br>vehicle with this translation at<br>y into Japan.<br>d re-enter Japan, it will be va<br>re registered on the Basic Res<br>ass than 3 months, different co<br>cact the Driver's License Center                                                                                                    | Japanese license, you m<br>egion where you obtaine<br>ter obtaining your licens<br>ttached for one year from<br>lid from the date of re-en-<br>sident Register, leave Jap<br>onditions will apply. For<br>er that has jurisdiction of | nust<br>d<br>e.<br>n<br>ntry.)<br>pan<br>more<br>ver | Sele                             |
|                                                                                                    | If you want to sw<br>prove that you ha<br>your license for a<br>Please note.<br>Confirm<br>You may drive a v<br>your date of entry<br>(If you leave an<br>However, if you a<br>and re-enter in le<br>information, cont<br>your area.<br>Confirm | vitch your driver's license to a<br>ave stayed in the country or re<br>total of 3 months or more aff<br>vehicle with this translation at<br>y into Japan.<br>d re-enter Japan, it will be va<br>re registered on the Basic Res<br>ass than 3 months, different co<br>fact the Driver's License Cente                                                                                                    | Japanese license, you m<br>egion where you obtaine<br>ter obtaining your licens<br>ttached for one year from<br>lid from the date of re-en<br>sident Register, leave Jap<br>onditions will apply. For<br>er that has jurisdiction on  | uust<br>d<br>e.<br>n<br>ntry.)<br>oan<br>more<br>ver | Sele<br>num<br>Specifi<br>Switze |

Selecting Specific Countries/Regions will increase the number of items to "Check points".

17

Specific Countries/Regions: Switzerland, Germany, France, Belgium, Monaco, and Taiwan.

## 4-2. Apply for a translation of a driver's license on behalf of someone else (one driver)

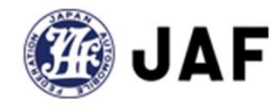

|                                                               | Fill in the                                                                                                    | blanks for each item.                                                    |
|---------------------------------------------------------------|----------------------------------------------------------------------------------------------------|--------------------------------------------------------------------------|
| 🥶 JAF                                                         | Only those labeled "Required" ne                                                                                             | eed to be filled in, to proceed to the next step.                        |
| Foreign Driv                                                  | ver's License Translation Application Site                                                                                   |                                                                          |
|                                                               | Enter Information Register driver's license                                                                                  |                                                                          |
| *Do not use the back bu                                       | utton on your browser.                                                                                                    |                                                                          |
| Filling ou<br>Enter the informat<br><u>Representatives wi</u> | It the application<br>ion necessary for application.<br>ishing to make applications for more than one applicant, enter here. |                                                                          |
| *The country of I<br>not be able to ch                        | license issuance can only be entered on this screen. Please be careful because you will ange it after the next screen.       | JAPAN                                                                    |
| Application                                                   | information                                                                                                    |                                                                          |
| jaf@sample                                                    | e.translation                                                                                                    | Click the question mark to see an explanation of what you need to enter. |
| Name of applicant (Re                                         | equired)                                                                                                    |                                                                          |
|                                                               |                                                                                                    | You can enter in a language other than Japanese.                         |
| Birthdate of applicant                                        | (Required)                                                                                                    |                                                                          |
| 1990                                                          | ▼ / 1                                                                                                    |                                                                          |
|                                                               |                                                                                                    | JAF                                                                      |
|                                                               |                                                                                                    |                                                                          |

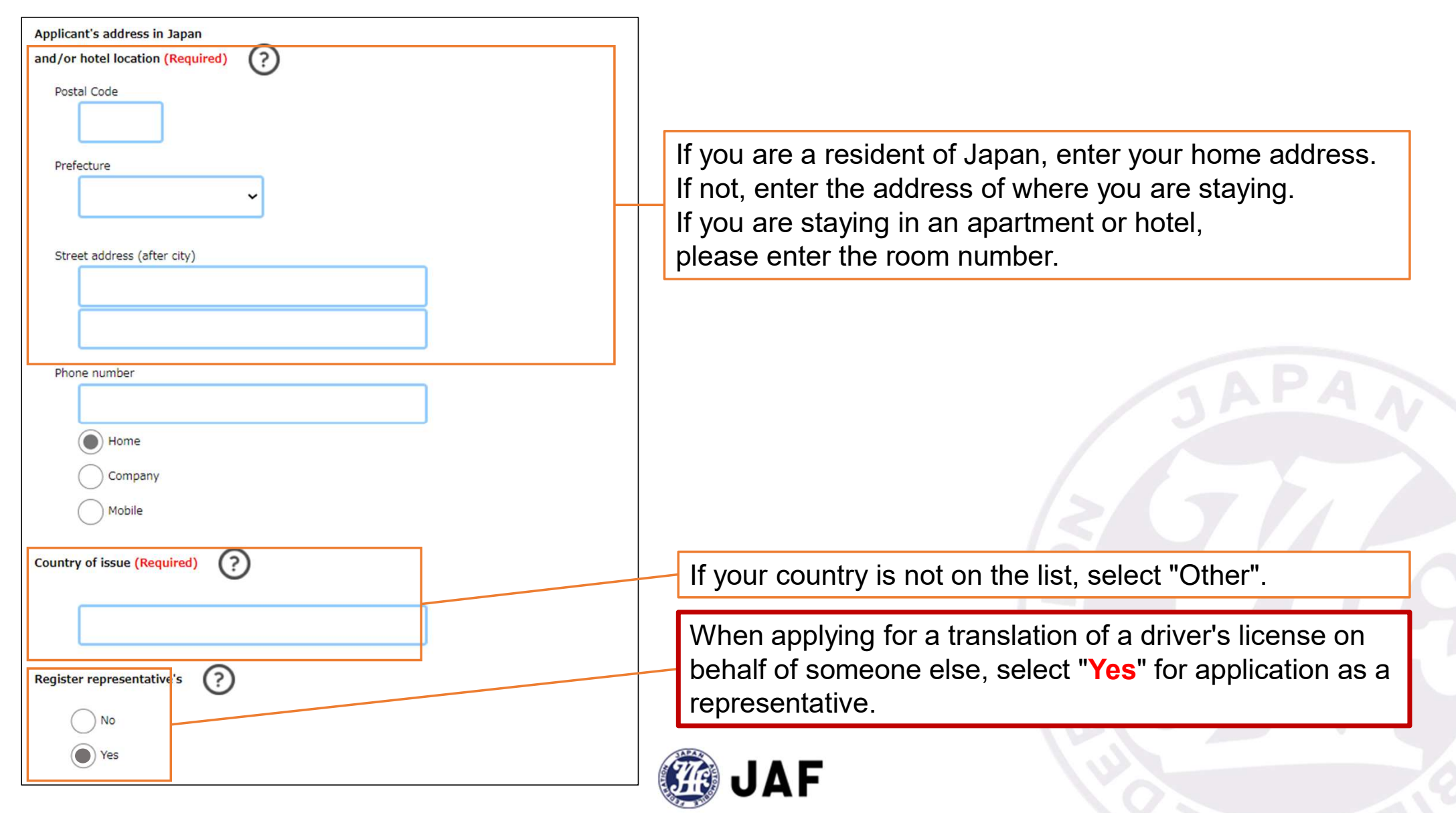

| Repre | sentative's details (Required)                             |  |
|-------|------------------------------------------------------------|--|
| Only  | enter, if a representative will be applying on your behalf |  |
| Na    | me of representative                                       |  |
|       |                                                            |  |
|       |                                                            |  |
| Pos   | stal code                                                  |  |
|       |                                                            |  |
|       |                                                            |  |
| Pre   | fecture                                                    |  |
|       | <b>v</b>                                                   |  |
|       |                                                            |  |
|       |                                                            |  |
| Str   | eet address (after city)                                   |  |
|       |                                                            |  |
|       |                                                            |  |
|       |                                                            |  |
| Ph    | nne number                                                 |  |
|       |                                                            |  |
|       |                                                            |  |
|       | Home                                                       |  |
|       |                                                            |  |
|       | Company                                                    |  |
|       | Mobile                                                     |  |
| 0     |                                                            |  |
| Re    |                                                            |  |
|       | spouse/partner                                             |  |
|       | relative                                                   |  |
|       | friend                                                     |  |
|       |                                                            |  |
|       | O co-worker                                                |  |
|       | other                                                      |  |
|       | Ĕ                                                          |  |
|       |                                                            |  |

Enter details of the representative. JAF will be contacting the representative if there are any questions. Please be sure to enter the telephone number at which the representative can be reached.

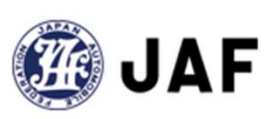

# 4-3. Apply for a translation of a driver's license on behalf of someone else (multiple drivers)

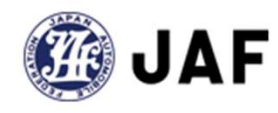

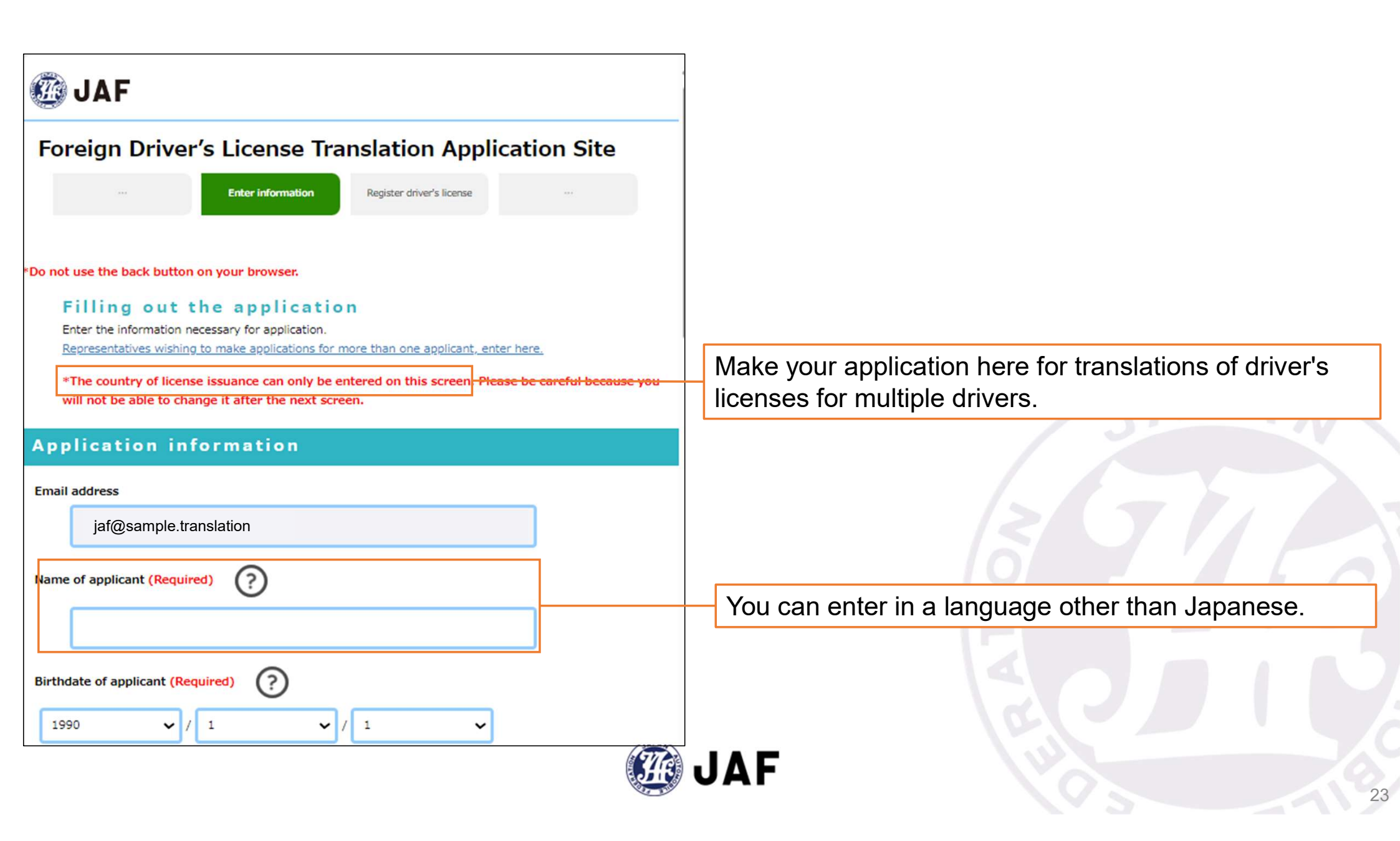

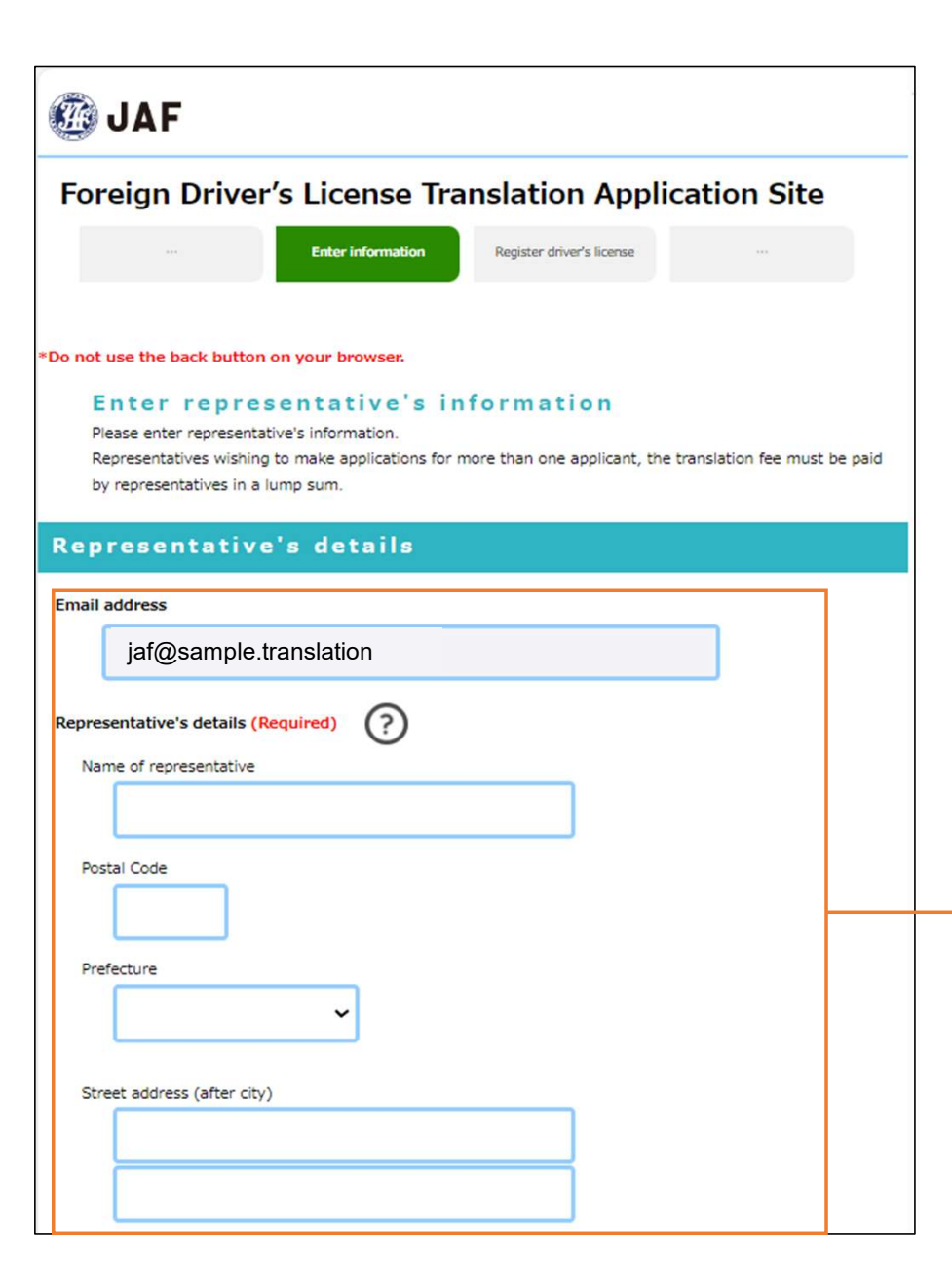

Enter details of the representative. JAF will be contacting the representative if there are any questions. Please be sure to enter the telephone number at which the representative can be reached.

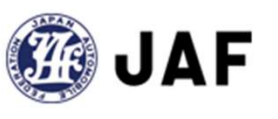

|                                                                                                    | _ |
|----------------------------------------------------------------------------------------------------|---|
| elation to applicant                                                                                                  |   |
| spouse/partner                                                                                                    |   |
| relative                                                                                                    |   |
| friend                                                                                                    |   |
| Co-worker                                                                                                    |   |
| ( other                                                                                                    |   |
|                                                                                                    |   |
|                                                                                                    |   |
| eck points                                                                                                    |   |
| In order to proceed with the application procedure, all applicants are<br>required to confirm the following contents. |   |
| If you want to switch your driver's license to a Japanese license, you must                                           |   |
| prove that you have stayed in the country or region where you obtained                                                |   |
| Please note.                                                                                                    |   |
|                                                                                                    |   |
| Confirm                                                                                                    |   |

Belgium, Monaco, Taiwan

You may drive a vehicle with this translation attached for one year from your date of entry into Japan.

(If you leave and re-enter Japan, it will be valid from the date of re-entry.) However, if you are registered on the Basic Resident Register, leave Japan and re-enter in less than 3 months, different conditions will apply. For more information, contact the Driver's License Center that has jurisdiction over your area.

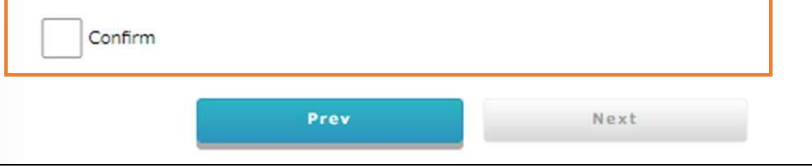

Enter details of the representative. JAF will be contacting the representative if there are any questions. Please be sure to enter the telephone number at which the representative can be reached.

Selecting Specific Countries/Regions will increase the number of items to be confirmed.

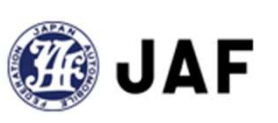

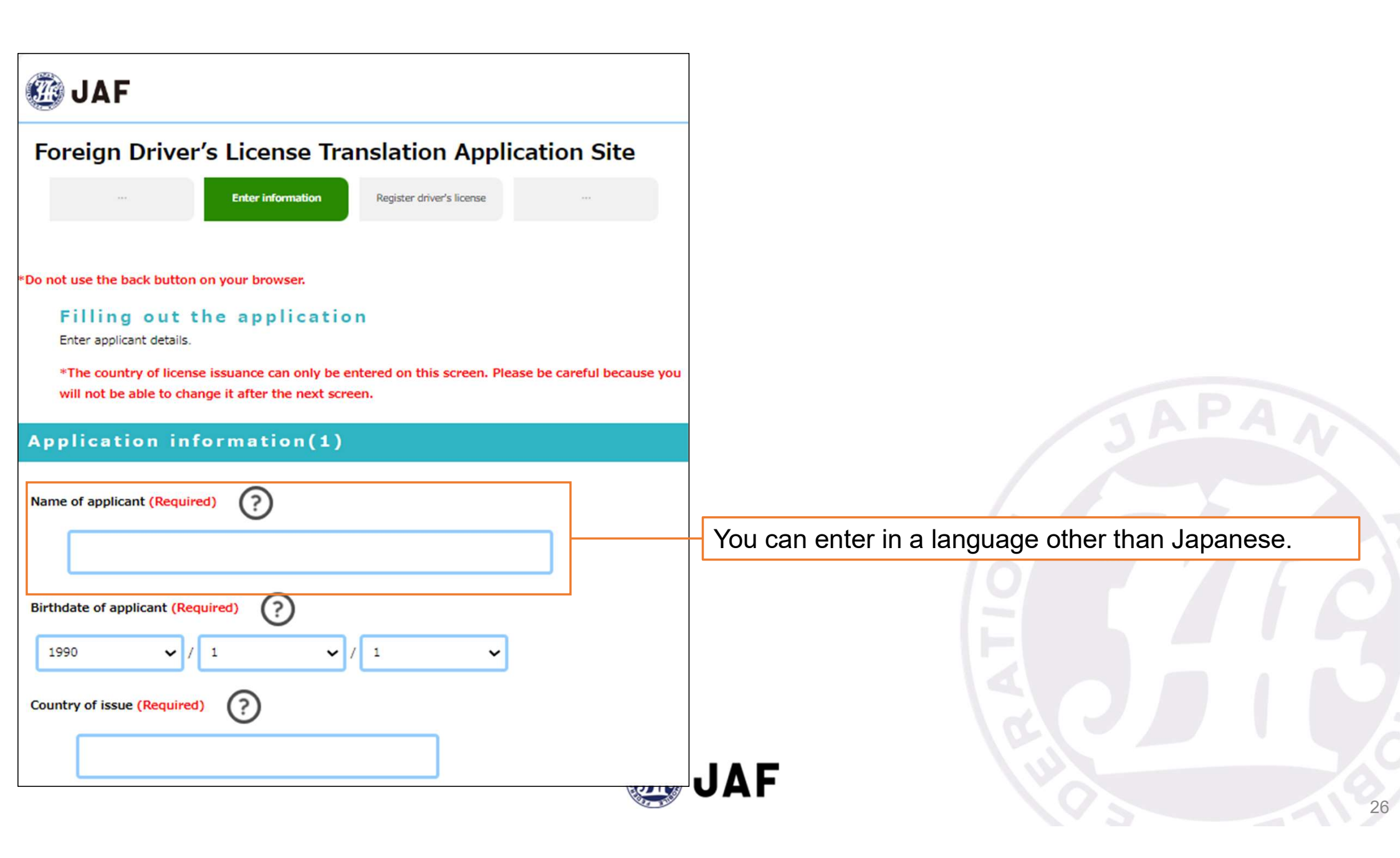

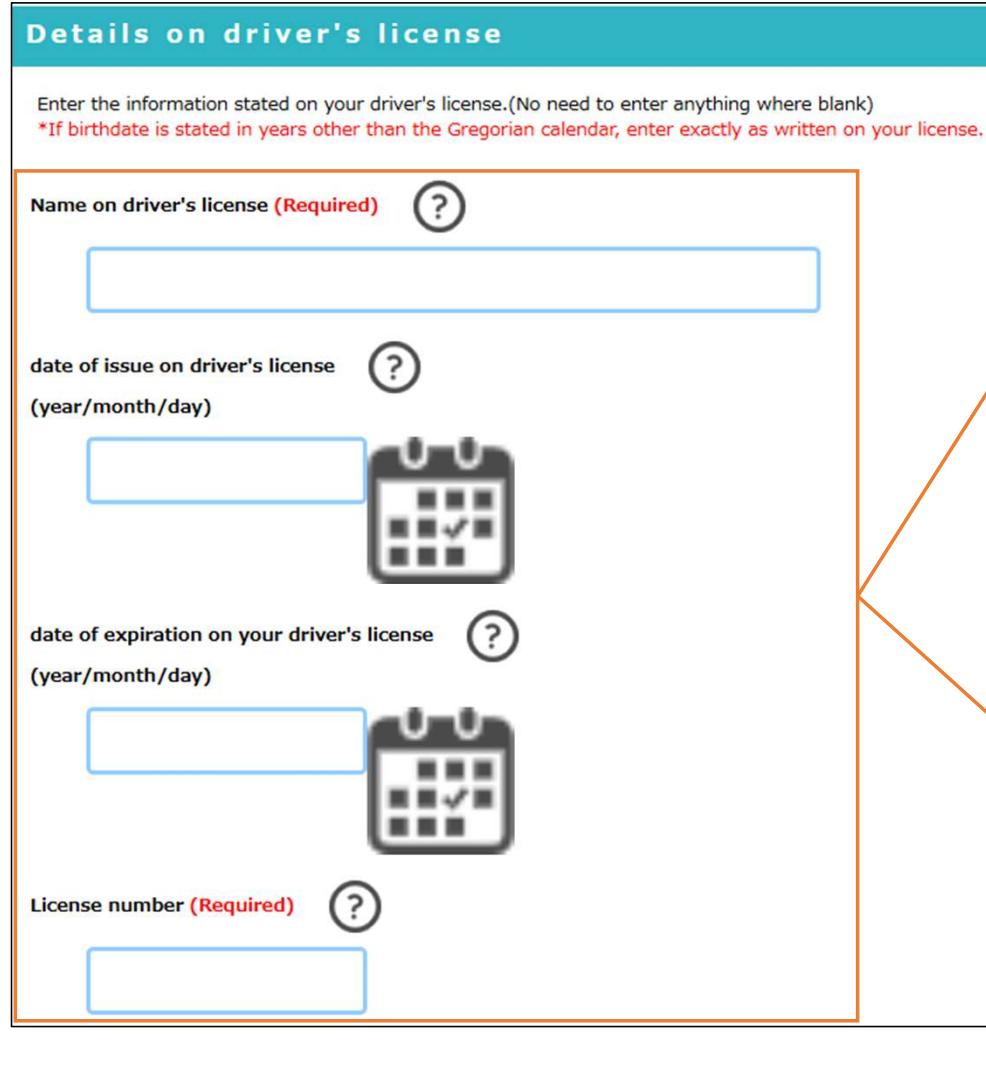

Enter the information exactly as it appears on your driver's license, in that language.

Even if the information is different from that on your passport or other documents, enter it exactly as it appears on your driver's license.

\*If the information on your driver's license differs from that on your passport or other documents, it is possible that the transfer may not be completed. Please consult the Driver's License Center in advance.

Enter only the information indicated on your driver's license.

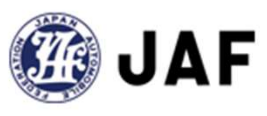

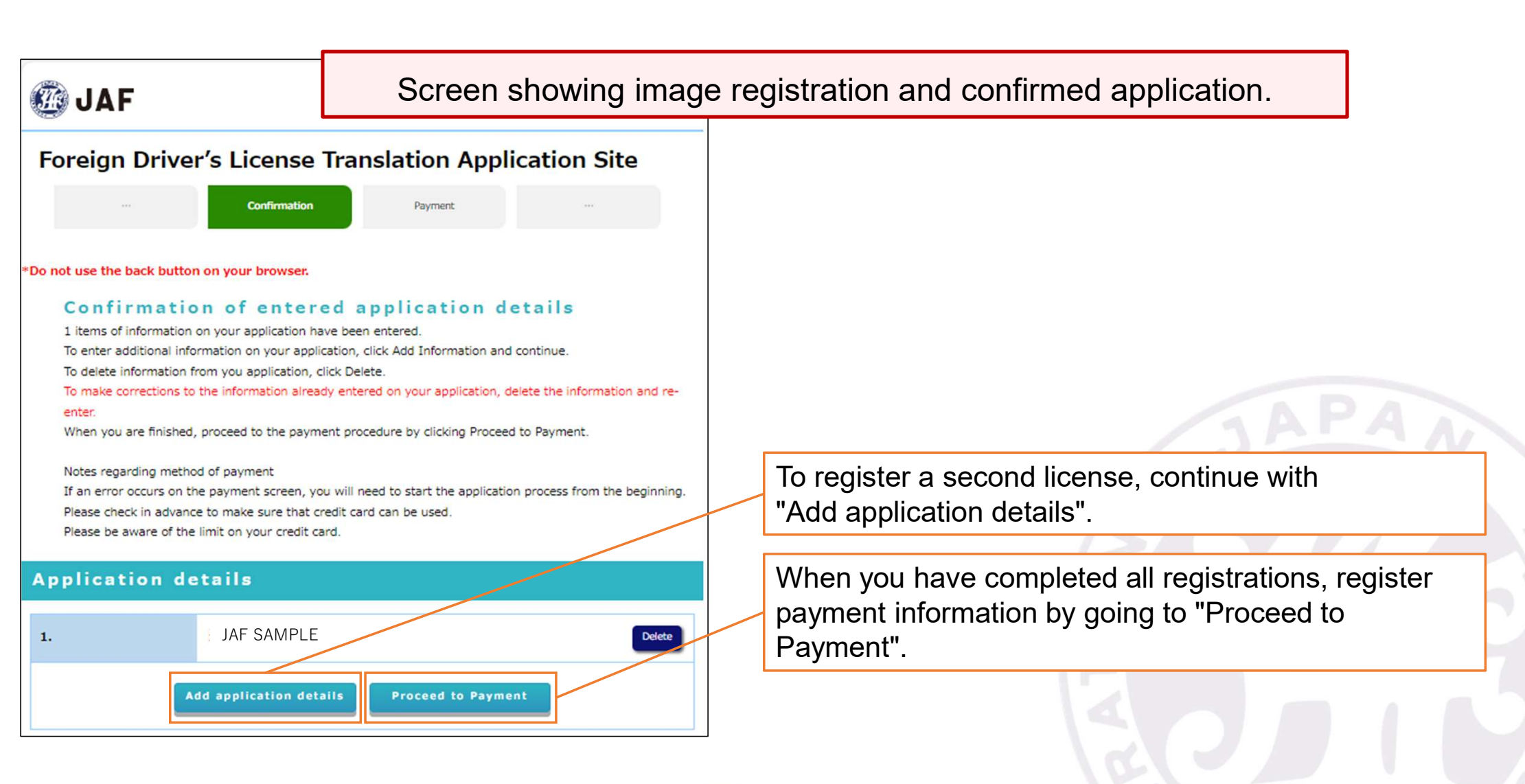

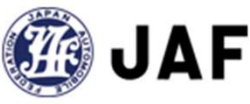

### 5. Image registration

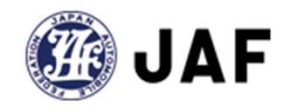

| reigh Drive                   | r's License Iran                   | slation Applic           | ation Site |  |
|-------------------------------|------------------------------------|--------------------------|------------|--|
|                               | Register driver's license          | Confirmation             |            |  |
|                               |                                    |                          |            |  |
| t use the back butto          | n on your browser.                 |                          |            |  |
| Required d                    | ocuments                           |                          |            |  |
| o apply, you must r           | egister the following docume       | nts.                     |            |  |
| (1) Driver's license (1       | front)                             |                          |            |  |
| (2) Driver's license (        | back)                              |                          |            |  |
| f the following applies       | s to you, you will need to registe | er additional documents. |            |  |
| Please register them u        | inder "Additional Attachments".    |                          |            |  |
| ′our driver's license         | was issued in China                |                          |            |  |
| (1) Driver's license s        | upplement (fù yè) (front)          |                          |            |  |
| (2) Driver's license s        | upplement (fù yè) (back)           |                          |            |  |
| <i>f</i> our driver's license | was issued in the Philippines      | 5                        |            |  |
| (1) Official receipt fro      | om when you obtained the licer     | nse                      |            |  |
|                               |                                    |                          |            |  |

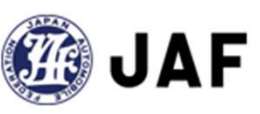

All applicants must be registered.

Additional registration is required only if applicable.

#### Register images in JPEG format.

| Registration o                                                                     | of images (attached documents)                                    |                                       |
|------------------------------------------------------------------------------------|-------------------------------------------------------------------|---------------------------------------|
| Driver's license (front)<br>(Required)<br>Register image<br>MAX upload size : 50MB | Not registered                                                    | One image can be uploaded per button. |
| Driver's license (back)<br>(Required)<br>Register image<br>MAX upload size : 50MB  | Not registered                                                    | JAPAN                                 |
| Other documents<br>Register image<br>MAX upload size : 50MB                        | *Registration is required only when individually requested by JAF |                                       |
| Other documents<br>Register image<br>MAX upload size : 50MB                        | *Registration is required only when individually requested by JAF | 9                                     |
| Click "NEXT" to start uple                                                         | Prev Next                                                         |                                       |
| This may take time. Plea                                                           | se wait until the screen changes.                                 | JAF                                   |

| Driver's license (front)<br>Required)<br>Register image<br>MAX upload size : 50MB | DRIVER LICENSE                                                                                                    | Check the direction of the image and make sure that the information is clearly legible. |
|-----------------------------------------------------------------------------------|----------------------------------------------------------------------------------------------------|-----------------------------------------------------------------------------------------|
|                                                                                   | Registered<br>Click or tap on the image to enlarge.<br>Please make sure that your entire license is visible and that all letters and numbers<br>are legible. |                                                                                         |
| Driver's license (back)<br>(Required)<br>Register image<br>MAX upload size : 50MB | Juf translation                                                                                                    | APAA                                                                                    |
| l                                                                                 | Registered<br>Click or tap on the image to enlarge.<br>Please make sure that your entire license is visible and that all letters and numbers<br>are legible. | Make sure that all items are marked as "Registered".                                    |
| Other documents<br>Register image<br>MAX upload size : 50MB                       | *Registration is required only when individually requested by JAF                                                                                            |                                                                                         |
| Other documents<br>Register image<br>MAX upload size : 50MB                       | *Registration is required only when individually requested by JAF                                                                                            | E L                                                                                     |
| Click "NEXT" to start uplo                                                        | Prev Next<br>bading your application documents.                                                                                                    |                                                                                         |

### 6. Confirm application details

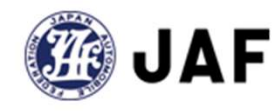

| 🙆 JAF                                                                                                    |                                                         |                                           |
|----------------------------------------------------------------------------------------------------|---------------------------------------------------------|-------------------------------------------|
| Foreign Driver's License Tran                                                                                                    | slation Appli                                           | cation Site                               |
| ··· Confirmation                                                                                                    | Payment                                                 |                                           |
| *Do not use the back button on your browser                                                                                                    |                                                         |                                           |
| Confirm registration detai<br>These are the details that you have entered.<br>Please check and make corrections, if necessary.<br>The details you have entered are shown in the white<br>for reference.<br>A JAF personnel will make the translation based on you | Is<br>area and image readings<br>our registered images, | may be shown in <mark>the red</mark> area |
| Application information                                                                                                    |                                                         |                                           |
| Name of applicant                                                                                                    |                                                         |                                           |
| JAF SAMPLE                                                                                                    |                                                         |                                           |
| Birthdate of applicant                                                                                                    |                                                         |                                           |
| 1946 • / 10 • /                                                                                                    | 22 🗸                                                    |                                           |
| Applicant's address in Japan<br>and/or hotel location<br>Postal code<br>1234567                                                                                                    |                                                         |                                           |

- Check the information to make sure that there are no mistakes. If necessary, corrections can be made here.
- Information read from registered image data from some countries/regions may be reflected within the area indicated in red.
- If there is an error in the information, please make corrections JAF staff members will also check this when creating the translation.

JAF

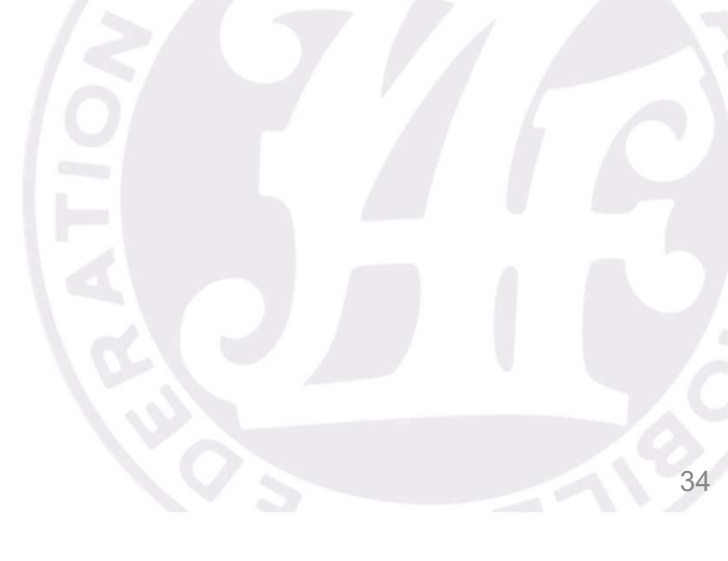

### 7. Convenience stores where translations can be printed and costs

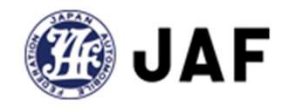

| 💯 JAF                                                                                                    |                                                                                   |
|----------------------------------------------------------------------------------------------------|-----------------------------------------------------------------------------------|
| Foreign Driver's License Translation Application Site                                                                                                    |                                                                                   |
| Payment Application complete                                                                                                    |                                                                                   |
| o not use the back button on your browser.                                                                                                    |                                                                                   |
| How to receive the translation                                                                                                    |                                                                                   |
| You can receive the translation that you applied to JAF for, at a 7-Eleven multifunction machine. The deadline for receiving translations is one week after JAF issues the translation. Please print out the translation at your nearest 7-Eleven as soon as possible after receiving your print-ready reservation number. | Click here for how to print a translation at a 7-Eleven store.                    |
| How to use 7-Eleven multi copy<br>If it is difficult for you to pick up your translation at a convenience store due to unavoidable reasons, <u>please</u><br>click here .                                                                                                    | Click here, if printing the translation at a 7-Eleven store is a problem for you. |
| convenience store that receive translators                                                                                                    |                                                                                   |
| convenience store that<br>receive translators                                                                                                    | Translations can only be printed at 7-Eleven stores in Japan.                     |
| (?)                                                                                                    |                                                                                   |
| Payment of translation fee                                                                                                    |                                                                                   |
| Confirm payment details and proceed to payment.                                                                                                    |                                                                                   |
| *Payment will be through an SB Payment Service Corp. online payment site.                                                                                                    |                                                                                   |
|                                                                                                    | JAF                                                                               |
|                                                                                                    |                                                                                   |

| Payment of<br>Confirm payment de<br>*Payment will be th                                                           | of translation fee<br>etails and proceed to payment.<br>arough an SB Payment Service Corp. online payment site.                                                                                                    |                                                                                                    |
|----------------------------------------------------------------------------------------------------|----------------------------------------------------------------------------------------------------|----------------------------------------------------------------------------------------------------|
| Method of Pa                                                                                                    | ayment                                                                                                    |                                                                                                    |
| Method of Payment                                                                                                 | Credit Card Pay by cash at convenience store                                                                                                    | Translation fees can only be paid for by credit card or cash at a convenience store. Debit cards and prepaid cards are not accepted. |
| *Only cash is accepted fo<br>can choose from several o<br>translation at a 7-Eleven<br>available for printing and | r convenience store payments. Translation will begin as soon as payment is confirmed. Yo<br>convenience stores to make payment, but please note that you can only print the<br>store. Also note that even if you choose a 7-Eleven, your translation will not immediately<br>you cannot wait in the convenience store for your translation to become available. | u<br>be                                                                                                    |
| Translation f                                                                                                    | fee                                                                                                    | Japanese translation of driver's licenses issues in other                                                                            |
| Translation fee                                                                                                   | ¥4,000                                                                                                    | countries/regions: ¥4,000/each                                                                                                    |
| Total cost                                                                                                    | ¥4,000                                                                                                    | Chinese translation of driver's license issued in Japan:                                                                             |
| *You<br>*If you                                                                                                   | Proceed to Payment<br>will be now be directed to the SB Payment Service online payment site.<br>*Please refrain from using debit cards or prepaid cards.<br>do not have a credit card, please use "Pay by cash at convenience store".                                                                                                    | ¥4,400/each                                                                                                    |

### 8. Enter payment information

- 1. Payment by credit card
- 2. Payment by cash at a convenience store

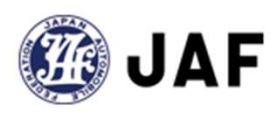

### 8-1. Payment by credit card

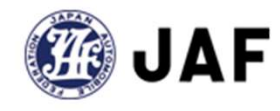

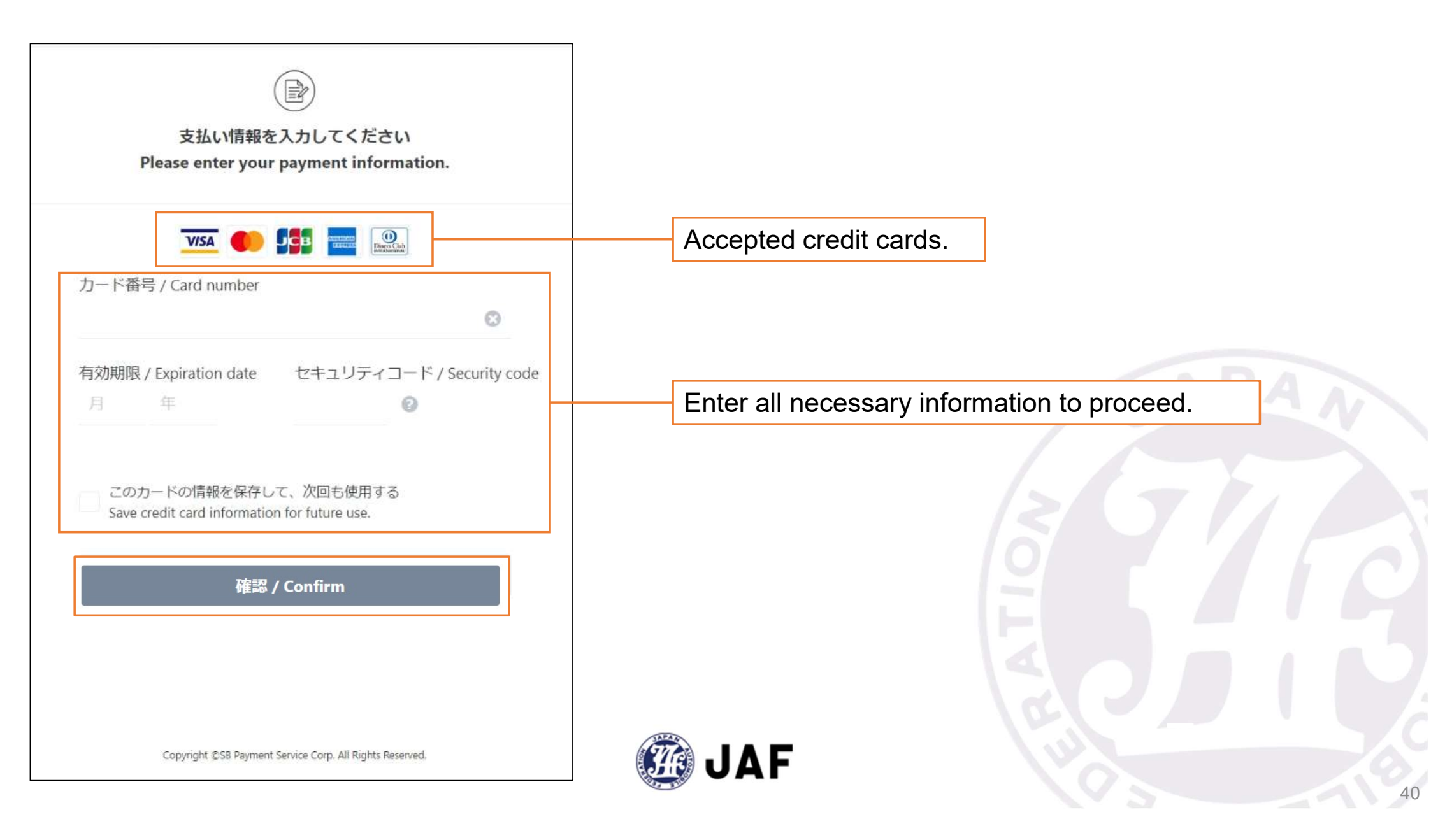

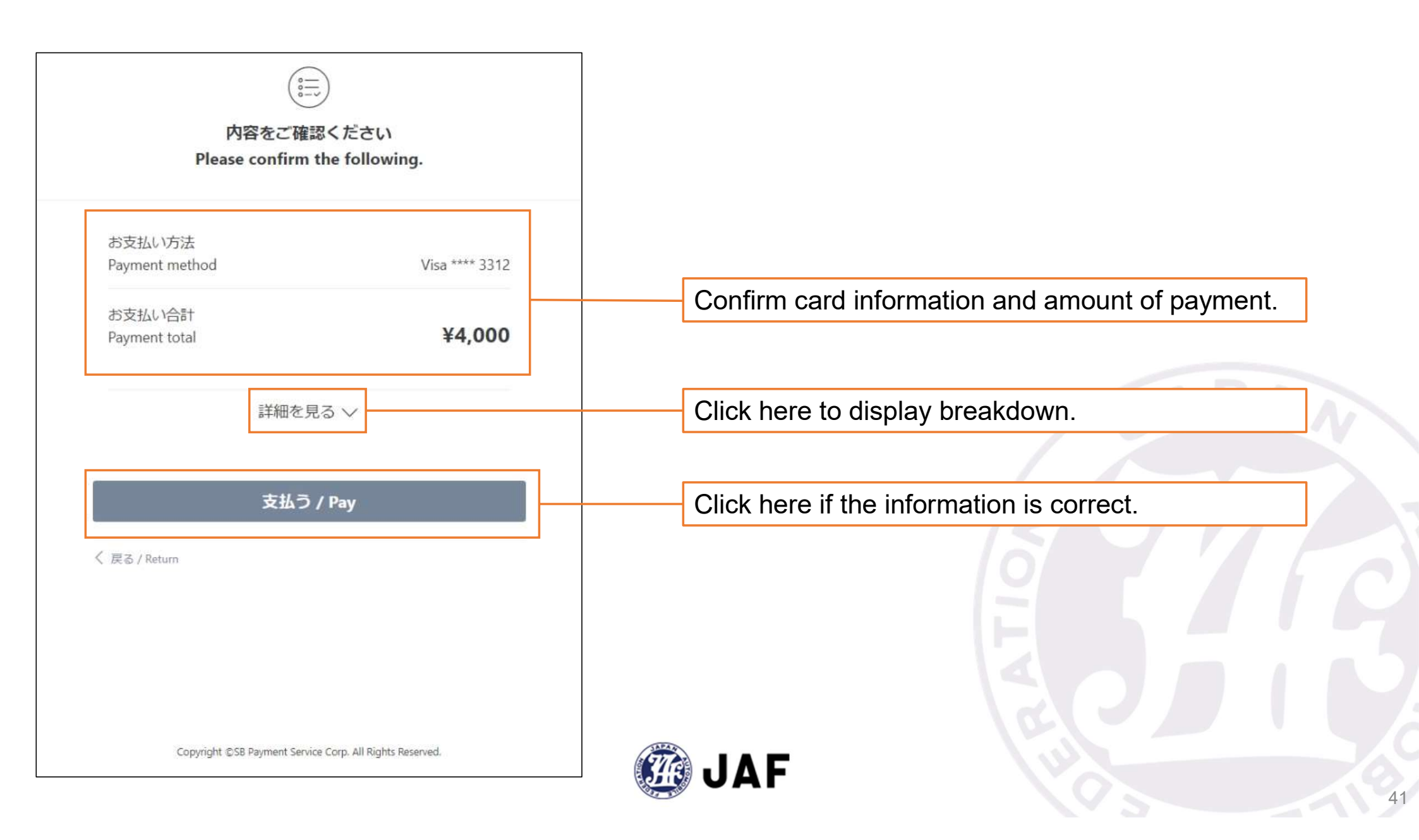

#### 8-2. Payment by cash at a convenience store

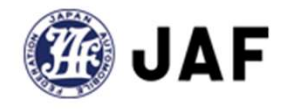

JAF will send you an email regarding payment after checking the details that you have registered. Applications are checked in order and may take up to a week. After receiving the email, select the convenience store to make your payment at.

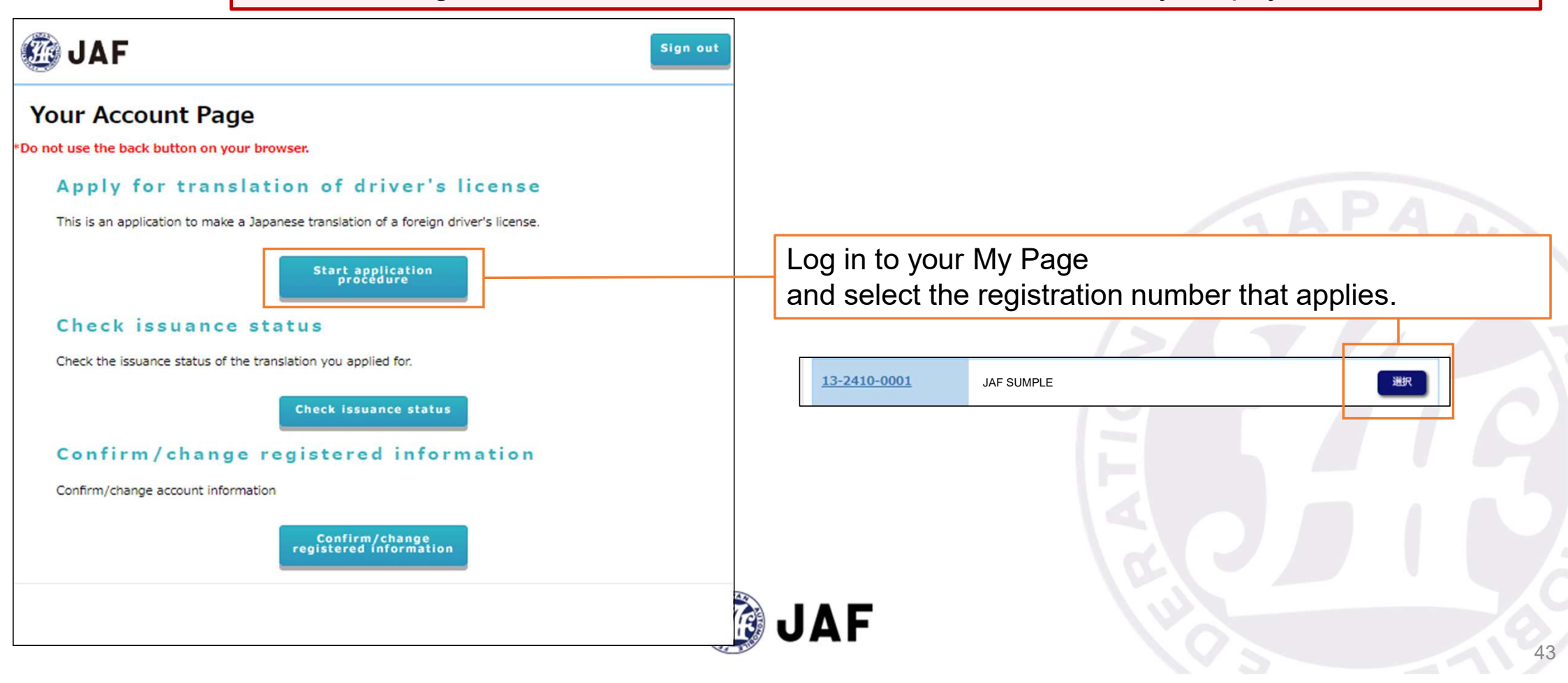

#### 🙆 JAF

#### ilgn e

#### My Page at JAF Foreign Driver's License Translation Ap ication Site

#### Confirmation of application status

You can check the processing status of the requested translation and registered application information. Click "Make changes to registration details" button to make any changes. You can modify your registered information only when JAF requests you to do so.

#### **Application status**

| Application number                                        | 13-2410-0001                                                        |
|-----------------------------------------------------------|---------------------------------------------------------------------|
| Name of applicant                                         | JAF SUMPLE                                                          |
| Issuance status                                           | Your application has been accepted. We'll be working on it shortly. |
| convenience store<br>which printed out the<br>translation | .7-Eleven                                                           |
| Reservation number                                        |                                                                     |
| Print status                                              | Unprinted                                                           |

#### Getting a convenience store print-ready reservation number reissued

Printing expires at 11:59 p.m. on the 7th day including the day when printing becomes possible(Ex)  $7/1 \rightarrow 7/2$  23:59 ). If you have not printed your translation yet and your expiration date has passed, you can request to have your print-ready reservation number reissued by clicking the reissue button below.

Request print-ready recorvation number relasive

#### **Payment information**

| Method of payment | Pay by cash at convenience<br>store | To Payment | (Payment for 2<br>applications) |
|-------------------|-------------------------------------|------------|---------------------------------|
| Payment status    | unpaid                              |            |                                 |

Select the convenience store to make your payment at, here.

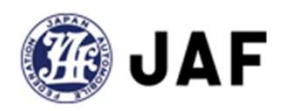

| 支払い情報を入力してください<br>Please enter your payment information.                                                                                                    | Select a convenience store other than 7-Eleven, here.<br>Regardless of where your payment is made,<br>translations can only be printed at a 7-Eleven store.                    |
|----------------------------------------------------------------------------------------------------|----------------------------------------------------------------------------------------------------|
| <ul> <li>コンビニエンスストアを選択 / Select the convenience store</li> <li>セブンイレブン (7-ELEVEN)</li> <li>以下の項目は自動入力です。編集しないでください。/ The following items are auto-filled.</li> <li>Please don't delete them.</li> <li>翻訳文の受付番号 / translation accept number</li> </ul> | コンビニエンスストアを選択 / Select the convenience store<br>セブンイレブン (7-ELEVEN)<br>セブンイレブン (7-ELEVEN)<br>ローソン (LAWSON)<br>ファミリーマート (FamilyMart)<br>ミニストップ (MINISTOP)<br>セイコーマート (Seicomart) |
| 132410 0001<br>電話番号 / Phone number                                                                                                    | 電話番号 / Phone number                                                                                                    |
| 000111223<br>メールアドレス / Email address                                                                                                    | Entry here is automatic. Changing or editing may cause an error.                                                                                                    |
| jaf@sample.translation<br>メールアドレス(確認用) / Email address (confirmation)<br>jaf@sample.translation                                                                                                    |                                                                                                    |
| 確認 / Confirm                                                                                                    | JAF                                                                                                    |

| 翻訳W e b 受付システム                                     |         |                                           |
|----------------------------------------------------|---------|-------------------------------------------|
| 内容をご確認ください<br>Please confirm the following.        |         |                                           |
| お支払い方法<br>Payment method                           | セブンイレブン | Confirm convenience store and amount of   |
| お支払い合計<br>Payment total                            | ¥4,000  | payment.                                  |
| 詳細を見る 〜                                            |         | Press "詳細を見る" to display a breakdown.     |
| お客様情報<br>Information of the customer               |         |                                           |
| 翻訳文の受付番号 / translation accept number<br>1324100001 |         |                                           |
| 電話番号 / Phone number<br>000111223                   |         |                                           |
| メールアドレス / Email address<br>jaf@sample.translation  |         |                                           |
| 支払う / Pay                                          |         | Press here if the information is correct. |
|                                                    |         | AF                                        |

| JAF                                                                                                    | Sign out        |
|----------------------------------------------------------------------------------------------------|-----------------|
| My Page at JAF Foreign Driver's License Transla<br>plication Site                                                                                                    | ation Ap        |
| Confirmation of application status<br>You can check the processing status of the requested translation and registered application<br>Click "Make changes to registration details" button to make any changes.<br>You can modify your registered information only when JAF requests you to do so. | on information. |
| Application status                                                                                                    |                 |

| Application number                                        | 13-2410-0001                                                        |
|-----------------------------------------------------------|---------------------------------------------------------------------|
| Name of applicant                                         | JAF SMPLE                                                           |
| Issuance status                                           | Your application has been accepted. We'll be working on it shortly. |
| convenience store<br>which printed out the<br>translation | 7-Eleven                                                            |
| Reservation number                                        |                                                                     |
| Print status                                              | Unprinted                                                           |

#### Payment information

| Method of payment   | Pay by cash at convenience store                                             |
|---------------------|------------------------------------------------------------------------------|
| Convenience store   | 7-Eleven                                                                     |
| Payment slip number | 7254369085465                                                                |
| Payment slip URL    | https://payment.sej.co.jp:943/od/hi.asp?<br>853902543690854698a273a2f45bcab3 |
| Payment status      | unpaid (Payment deadline:2024/12/20)                                         |

After you have completed entering your payment details, you will receive an email confirming receipt of payment.

Details will differ, depending on the convenience store you choose. Follow the instructions on the PDF provided on our website for method of payment.

Details regarding payment can also be confirmed on your My Page.

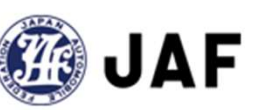